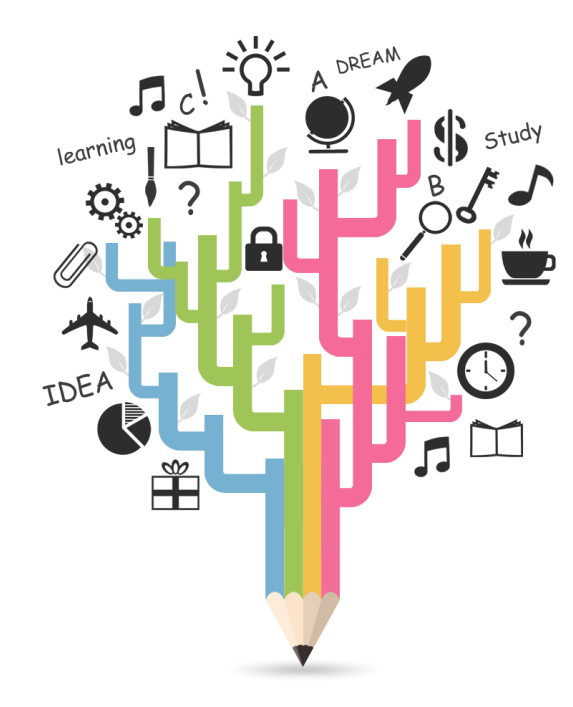

## <인천광역시교육청교육과학정보원 교원연수〉 홈페이지 이용방법 안내 회원가입·연수신청·결과확인

シャッショーマンシション

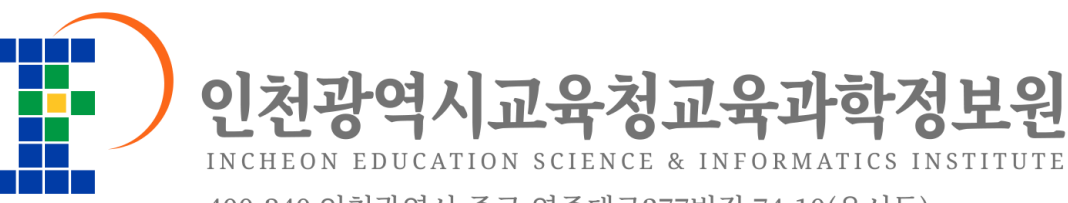

400-340 인천광역시 중구 영종대로277번길 74-10(운서동) TEL:032)751-8100 FAX:032)880-0788 http://ienet.ice.go.kr

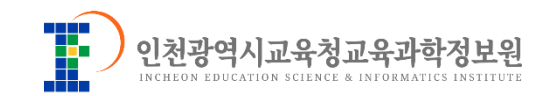

# 1. 회원가입

### "회원가입을 하셔야 연수신청이 가능합니다."

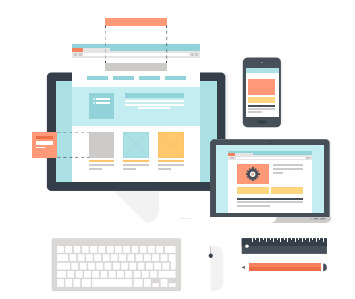

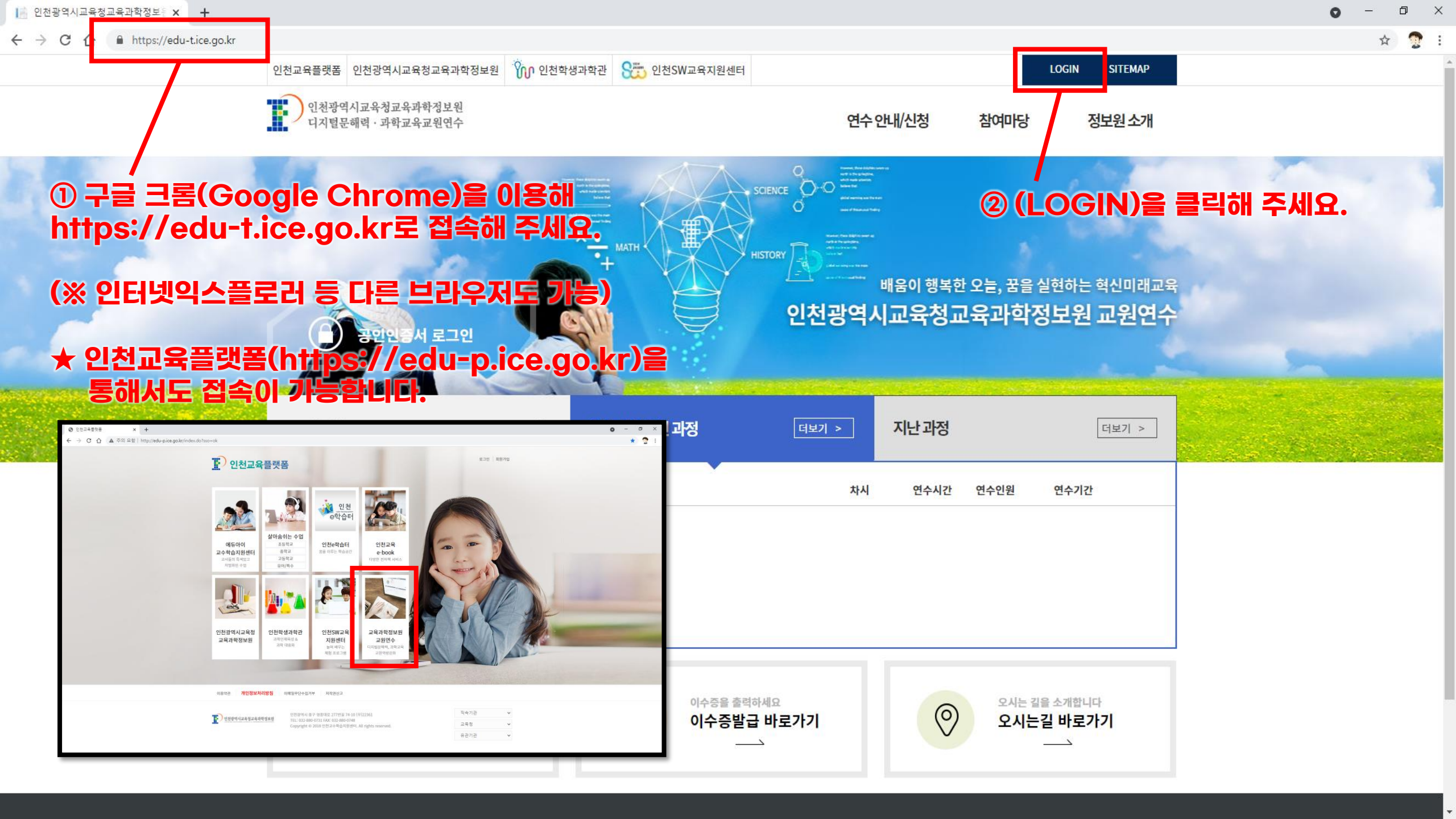

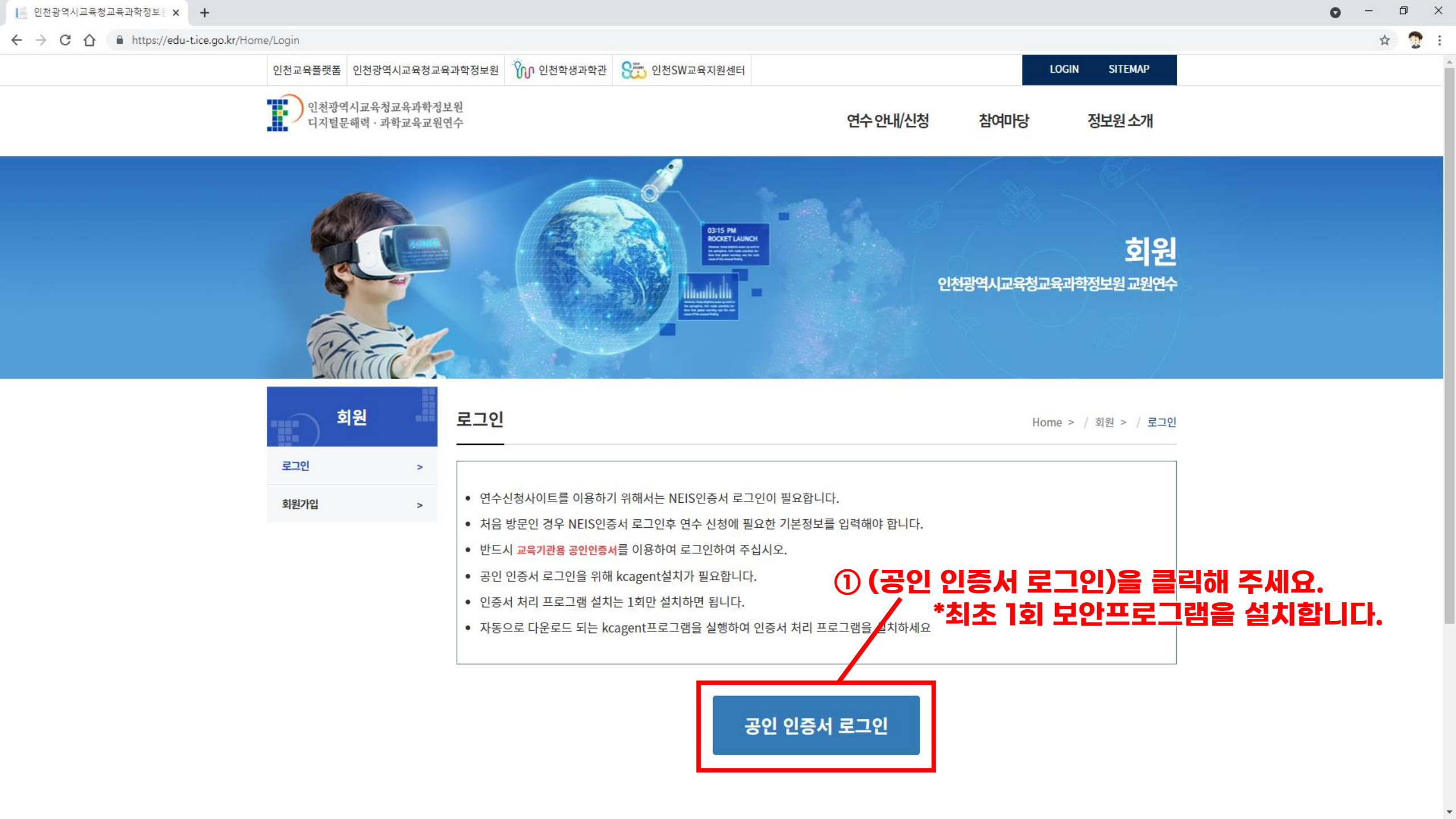

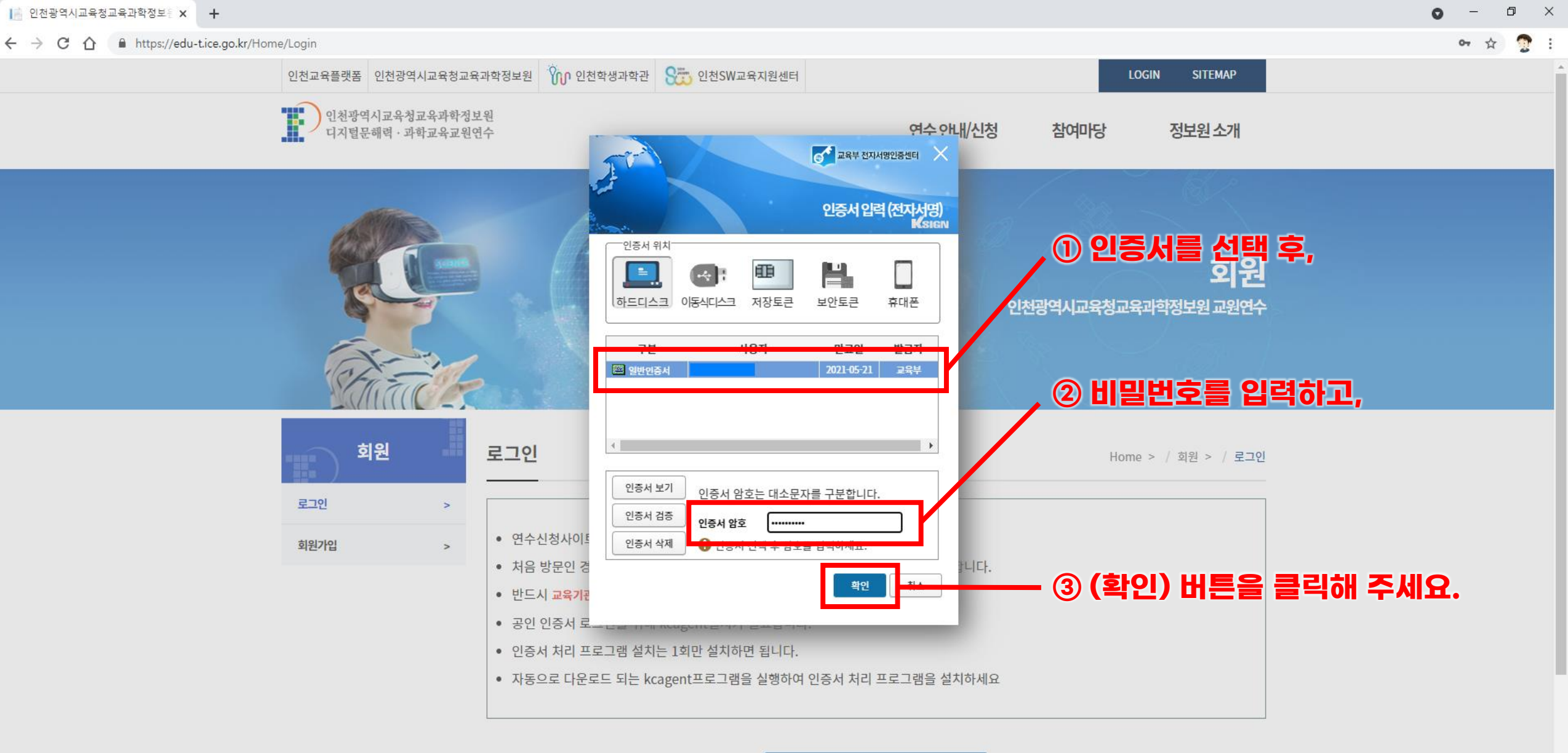

공인 인증서 로그인

#### ← → C ☆ 🔒 https://edu-t.ice.go.kr/Home/Join#

#### 

× Ð 0 🕶 🕁

Home > / 회원 > / 회원가입

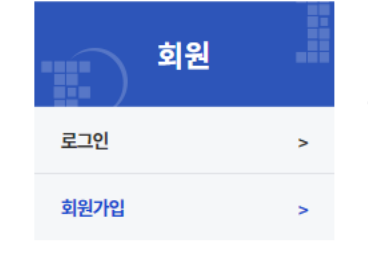

< 회원가입 및 연수신청을 위한 개인정보 수집·이용 및 제공 동의서 >

인천광역시교육청교육과학정보원에서는 교원연수 홈페이지 회원가입 및 연수 운영과 관련하여 아래와 같이 개인 정보를 수집·이용 및 제3자에게 제공하고자 합니다. 내용을 자세히 읽으신 후 동의 여부를 결정하여 주십시오.

#### 최초 로그인 시 한 번, 회원가입을 진행합니다.

#### □ 개인정보 수집·이용 동의

| 항목                                   | 수집목적                   | 보유기간      |
|--------------------------------------|------------------------|-----------|
| 소속기관, 직위, 이름, 생년월일, 나이스개인번호, 휴대전화번호, | 인천광역시교육청교육과학정보원교원연수 홈페 | 회원의 근무 기간 |
| 이메일주소, 자택주소                          | 이지 회원가입 및 연수 운영        | (교원 63세)  |

※개인정보 수집·이용에 대한 동의를 거부할 권리가 있습니다. 그러나 동의를 거부할 경우 인천광역시교육청교육과학정보원의 교원

※개인정보 제공에 대한 동의를 거부할 권리가 있습니다. 그러나 동의를 거부할 경우 인천광역시교육청교육과학정보원의 교원연수를

## 개이저너 스지·이요에 도이 하니다

제공목적

홈페이지 위탁운영

🗸 ଖ

① 개인정보 수집·이용 동의에 체크합니다.

보유기간

위탁운영 계약기간 동안

② 개인정보 제3자 제공 동의에 체크합니다.

연수를 신청할 수 없습니다.

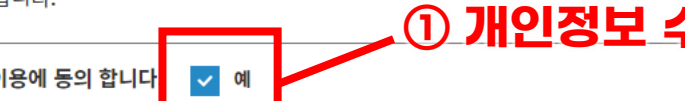

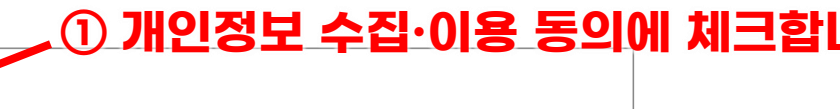

제공하는 항목

소속기관, 직위, 이름, 생년월일,

나이스개인번호, 휴대전화번호,

이메일주소, 자택주소

#### 🗆 개인정보 제3자 제공 농의

제공받는 기관

(주)롯데멀티미디어

개인정보 제3자 제공에 동의 합니다

인천광역시교육청교육과학정보원장 귀하

신청할 수 없습니다.

| 개인성모 수십·이용에 동의 압니나 | 🖌 ଜା |  |
|--------------------|------|--|
| 이저너 제기가 제기 도이      |      |  |

• - • ×

1

아 ☆

| (주)롯데멀티미디어 | 홈페이지 위탁운영 | 나이스개인번호, 휴대전화번호, | 위탁운영 계약기간 동안 |  |
|------------|-----------|------------------|--------------|--|
|            |           | 이메일주소, 자택주소      |              |  |

※개인정보 제공에 대한 동의를 거부할 권리가 있습니다. 그러나 동의를 거부할 경우 인천광역시교육청교육과학정보원의 교원연수를 신청할 수 없습니다.

|        |                            |              | ① 개의정보      | 를 인련하고 |
|--------|----------------------------|--------------|-------------|--------|
| 개인정보   | ! 제3자 제공에 동의 합니다. 🛛 🗸 예    |              |             |        |
| 인천광역시교 | 육청교육과학정보원장 귀하              |              |             | _      |
| 소속기관   | ○ ○구 · 인천 ○                | ) () 학교      | ~           |        |
| 직위     | 교사 ~                       | 이름           | 000         |        |
| 생년월일   | 1900-0000                  | 나이스개인번호      | E00000000   |        |
| 휴대폰    | 010 👻 - 0000 - 0000 연중번호요청 | 휴대폰인증        | 000000 인중확인 |        |
| EMail  | ○ ○ ○ ○ @ice.go.kr         |              |             |        |
| 자택주소   | 00000                      | (이 이동, 이 이 이 |             |        |
|        |                            |              |             |        |

🔨 ② (회원가입) 버튼을 클릭해 주세요.

비인정보 처리방침 홈페이지운영지침

인천광역시 중구 영종대로 277번길 74-10(운서동) / (우)22361 / TEL : 032-751-8100 / FAX : 032-880-0788

인천광역시교육청교육과학정보원 디지털문해력·과학교육교원연수

COPYRIGHTⓒ 2021 인천광역시교육청교육과학정보원 ALL RESERVED

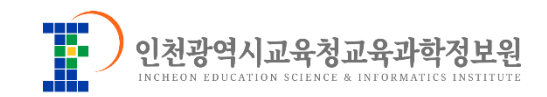

# 2. 연수신청

### "개별 연수신청을 꼭 하셔야 NEIS 연수 등재가 가능합니다."

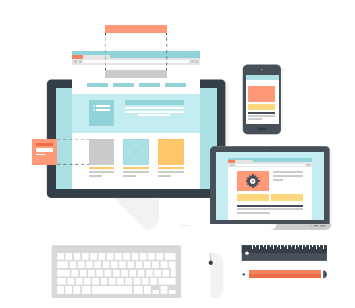

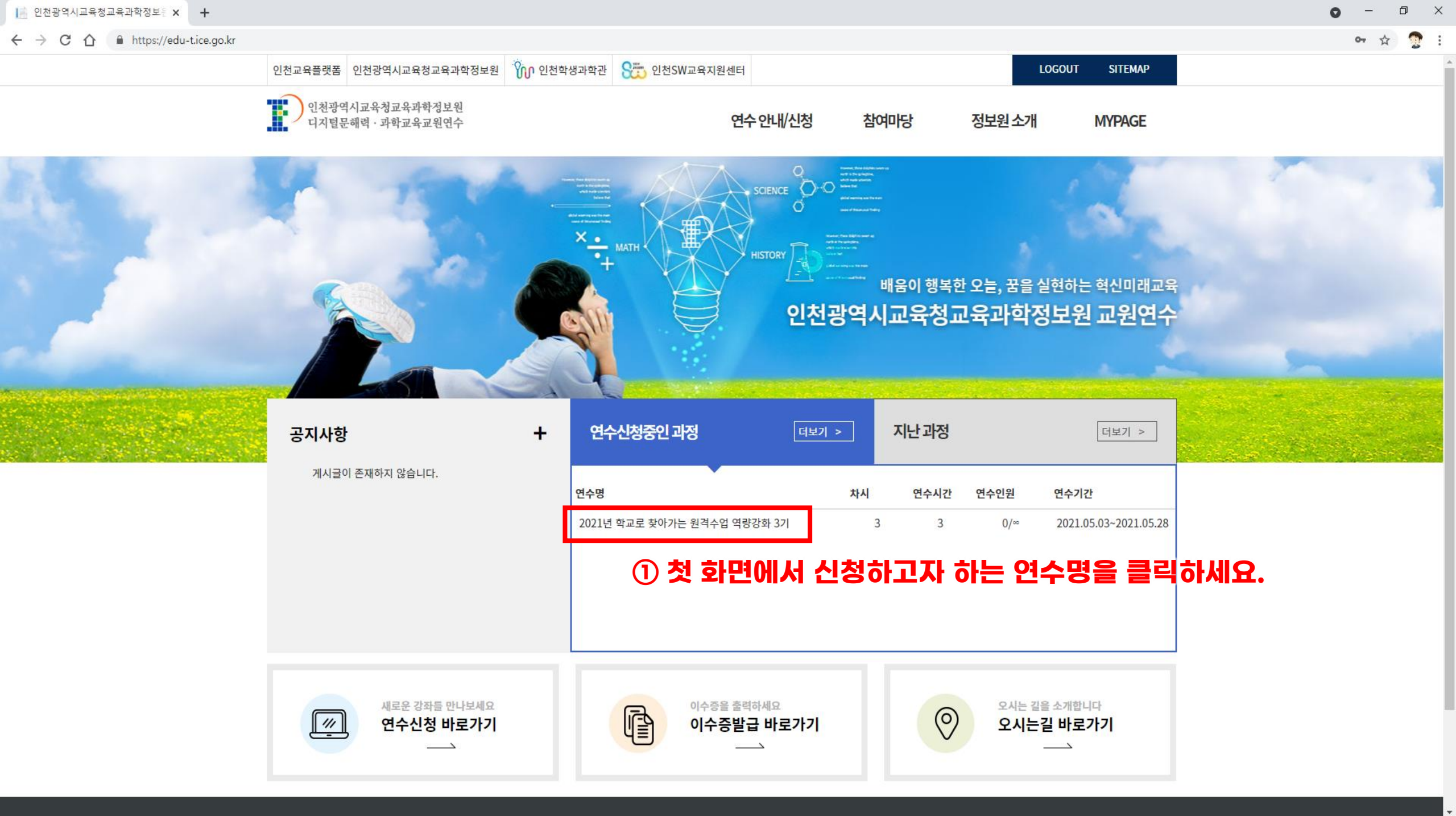

📄 인천광역시교육청교육과학정보원 🗙 🕂

 $\leftarrow \rightarrow C \land \square$  https://edu-t.ice.go.kr/CourseRegist/View?m=3&n=1

o × 0 \_ ☆

2

.

\*

- 연수명: 2021년 학교로 찾아가는 원격수업 역량강화 3기 연수신청 차시: 3 연수구분: 직무연수 > 연수과정: 2021년 학교로 찾아가는 원격수업 역량강화 3기 지난과정 > 담당자 연락처: 032-880-0735 담당자: 정민영 신청기간: 2021-04-20 10:00 ~ 2021-05-28 23:00 연수기간: 2021-05-03 ~ 2021-05-28 연수대상: 인천광역시 초·중등교원 연수목적: 초·중등학교에서 운영하는 원격수업의 질적 수준 확보를 통하여 학교교육 정상화 및 수업의 질 제고 연수내용: e학습터, EBS온라인클래스, 구글 클래스룸, MS Teams, ZOOM 등 교원 원격수업 에듀테크 활용 역량강화 연수 1. 연수종별: 직무연수(교수-학습지도 과정) 3차시 2. 연수명: 2021년 학교로 찾아가는 원격수업 역량강화 3기 3. 연수기간: 2021. 5. 3.(월) ~ 2021. 5. 28.(금) 4. 연수방법: 집합연수, 온라인 연수 중 선택 ※ 코로나 19 상황 관련 안전교육 및 단계별 방역수칙 준수
  - · 첨부파일: ┣️ [교육정보자료부-728 (첨부)] (붙임1)2021 학교로 찾아가는 원격수업 역량강화 3기 운영 계획.hwp
  - 연수 신청자 정보 변경 확인

| ※ 회원 정보가 변경된 경우 아래의 정보를 수정 해 주십시오. |              |                      |
|------------------------------------|--------------|----------------------|
|                                    |              | ① 연수내용 및 개인정보를 확인하고, |
| 이름                                 | @@@          |                      |
| 학교명                                | @@@구 ~       | 인천@@@학교 ~ 교사 ~       |
| 직위                                 |              |                      |
| 연락처                                | 010 🗸 - 0000 | - 0000               |
| 자택주소                               | 0000 주소검색    | 인천 @@구 @@@로 000      |
| [                                  | 000동 0000호   | (여스시처)은 크리하니다        |
|                                    |              | (근구근6/걸 걸ㄱ답니니.       |
|                                    |              | 목 안생 신상관도 군사가 신상됩니다. |

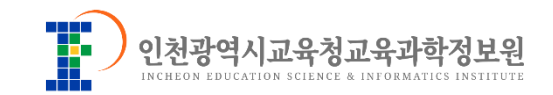

## **3. 결과확인** "이수여부를 확인하고 이수증을 출력합니다."

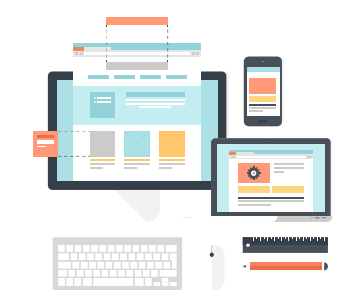

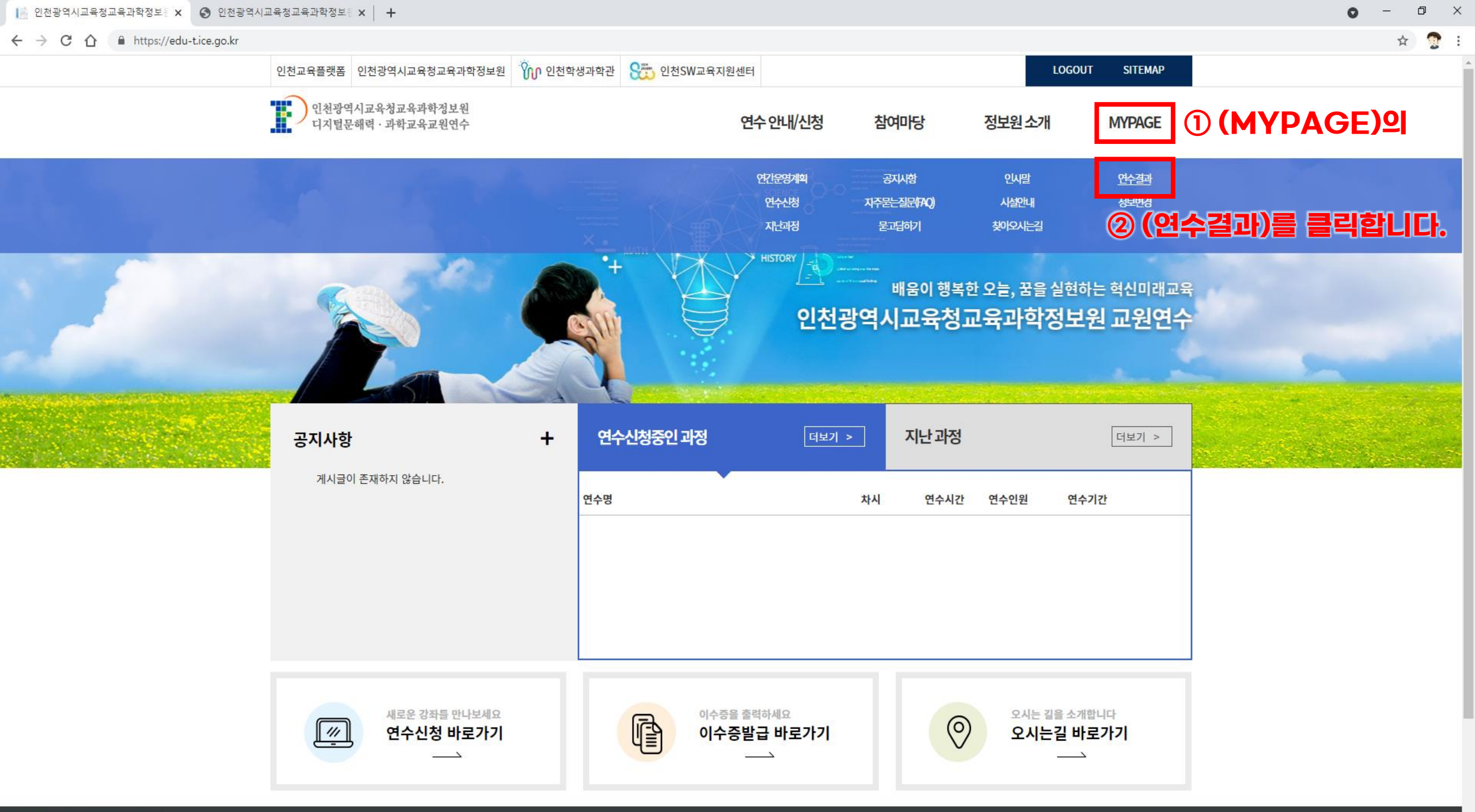

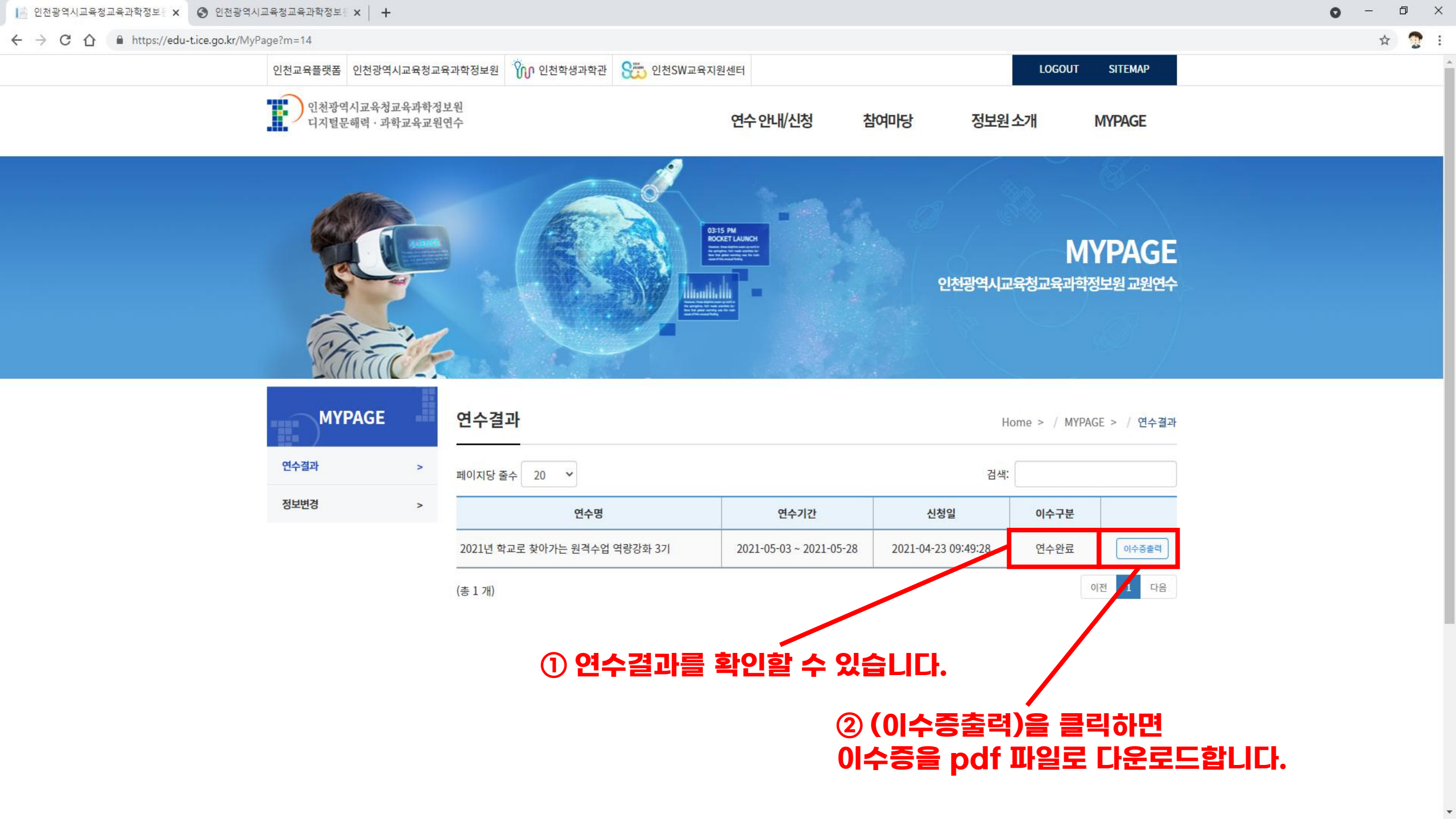

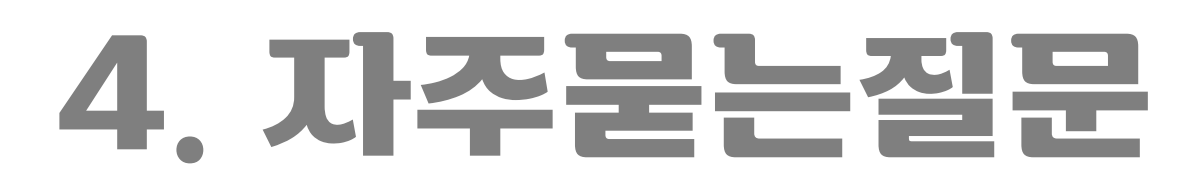

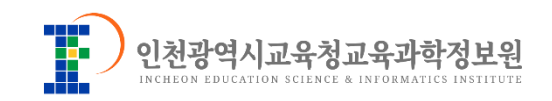

학교단체연수는 학교담당자가 일괄적으로 교사 개인정보를 취합하여 연수신청 및 이수처리를 할 수 있는데 왜 홈페이지에 개별로 회원가입 및 연수신청을 해야 하나요?

 학교에서 담당자가 정보를 취합하여 연수를 신청하고 연수기관에서 결과를 학교에 안내하는 과정에서 교사 개인정보가 학교 교직원들에게 공유되는 문제가 발생합니다. 이를 방지하기 위하여 연수 개별신청 및 결과 개별안내가 필요합니다.

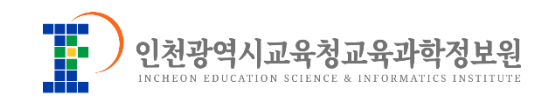

# 4. 자주묻는질문

### 연수가 끝나고 홈페이지에서 이수증도 발급이 되는데 NEIS에서는 왜 연수내용이 조회되지 않나요?

 인천광역시교육청교육과학정보원 교원연수 홈페이지는 교육과학정보원에서 실시하는 연수의 신청 및 결과처리를 위해 개인정보 취합 및 이수정보 관리를 하고 있습니다.
NEIS 등재는 위 과정이 모두 완료된 후 인천광역시교육청에서 2차적 행정절차에 의해 기록됩니다.
연수 종료 후 약 2주 뒤에 조회해 보세요.

ショーマリマシュアショーティーティーティーティーティーティー

# 감사합니다

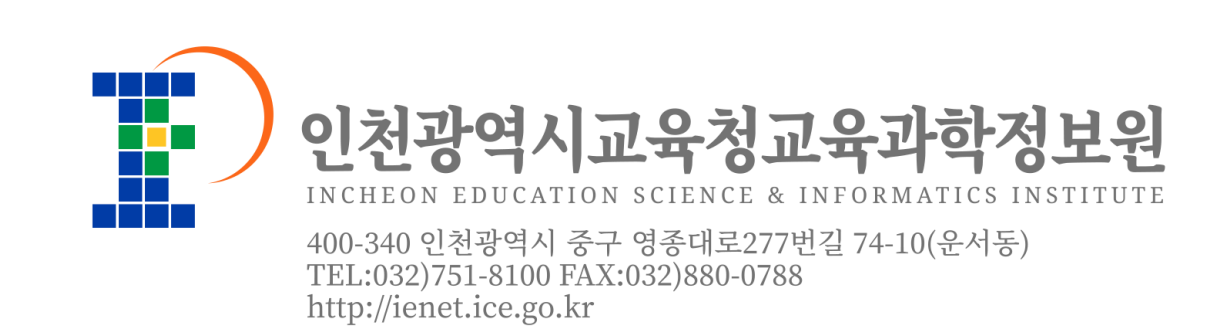